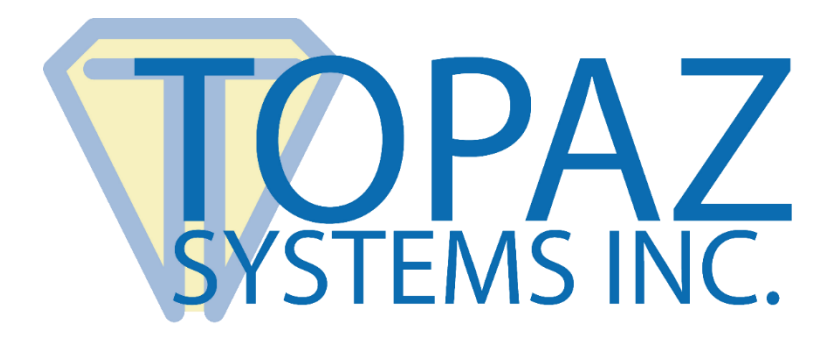

# How-To Guide SigPlus VBScript Demo

Copyright © Topaz Systems Inc. All rights reserved.

For Topaz Systems, Inc. trademarks and patents, visit <u>www.topazsystems.com/legal</u>.

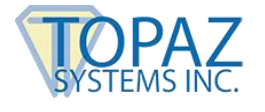

#### **Overview**

Welcome to the Topaz SigPlus VBScript Demo. This demo can be used to better understand how SigPlus functions in a VBScript environment.

Shown below is how the "Demo.htm" looks if opened within a web browser and a brief description of its functionality. This should be the first page opened for the purposes of this demo.

| Demo                                                                                                    |
|----------------------------------------------------------------------------------------------------|
| Sign & Submit                                                                                                    |
| Please provide your first name below and press the SIGN button to sign. When submitted, your first name and the disclaimer information will<br>be used to encrypt the e-signature. You will need to provide your first name again on the next page to retrieve the signature. |
| The following is nonsense disclaimer information:                                                                                                    |
| Signing to this form is for example purposes only and authorizes no agreement whatsoever between signer and Company                                                                                                    |
|                                                                                                    |
| Please enter your first name here:                                                                                                    |
|                                                                                                    |
|                                                                                                    |
| Sign Clear                                                                                                    |
| Submit                                                                                                    |

There is a simple disclaimer that can be found in the "Form" section and can be edited according to need. There is the field for the user's first name that is also defined in the "Form" section, three signature capture buttons, and the signature window. To sign, enter a name into the appropriate field and sign on the Topaz signature capture tablet. The signature will appear in real time as the user is signing.

If the first name is not entered, or a signature is not captured, an error message will be generated when the user clicks the "Submit".

| VBScript X                               |  | ¥BScript          | ×       |
|------------------------------------------|--|-------------------|---------|
| Please enter your first name to continue |  | Please sign to co | ontinue |
| ОК                                       |  | ОК                |         |

Once the signature is successfully captured and the "Submit" button is clicked, the next page that will be opened is "Demo2.htm". This page contains the code and functionality from SigPlus that verifies the signatures and documents validity. Again, to examine and edit the code for "Demo2.htm", choose to open the file in a text editor, such as Notepad.

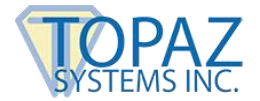

The disclaimer information is passed through to "Demo2.htm" and displayed in the appropriate field.

| Demo<br>Verify Document and Display e-Signa                                                                                                    | ture |  |
|----------------------------------------------------------------------------------------------------|------|--|
| This current page has received the disclaimer and signature information.<br>You must supply your first name information again in order to decrypt and redisplay the signature.<br>Likewise, if you change the disclaimer information, you will need to restore it to its prior state before you can view the signature.<br>Disclaimer information from the previous page: |      |  |
| Signing to this form is for example purposes only and authorizes no agreement whatsoever between signer and Company                                                                                                    |      |  |
| Please re-enter your first name to display signature:                                                                                                    |      |  |

If this text is changed, then the signature will not be displayed. To display the signature, not only does the disclaimer information need to match, but also the first name must match the one entered on the first page as well. If these do not match, an error window will be generated.

| VB5cript X                                         | VBScript X                                                 |
|----------------------------------------------------|------------------------------------------------------------|
| Name does not match. Signature cannot be displayed | Disclaimer has been changed. Signature cannot be displayed |
| ОК                                                 | ОК                                                         |

To display the signature, enter the first name and click on the "Display" button. This will then display the signature as shown below.

| Demo<br>Verify Document and Display e-Sign                                                                                                    | ature                                                 |  |  |
|----------------------------------------------------------------------------------------------------|-------------------------------------------------------|--|--|
| This current page has received the disclaimer and signature information.<br>You must supply your first name information again in order to decrypt and redisplay the signature.<br>Likewise, if you change the disclaimer information, you will need to restore it to its prior state before you can view the signature. |                                                       |  |  |
| Signing to this form is for example purposes only and authorize                                                                                                    | as no agreement whatsoever between signer and Company |  |  |
| Please re-enter your first name to display signature:                                                                                                    | Ea Smith                                              |  |  |

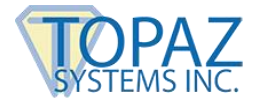

Using the easy to use code from these pages, all the benefits of encrypted, digital signatures can be implemented into a wide array of html and VB based applications.

### The Code

#### Demo.htm

Below is the section of code which checks to ensure the user has entered his name (txtValue), and his signature (SigPlus1.NumberofTabletPoints). If there is a lack of data, the user will be prompted to enter it before continuing. Otherwise, the signature is cryptographically bound to the disclaimer and name values (using AutoKey). Then, the ASCII hex representation of the signature, the SigString, is retrieved from SigPlus, and is copied into the SigData hidden file. When the page is submitted, the signature will be sent to the server using this hidden SigData field. Finally, the form is submitted to Demo2 for further use.

| Sub SetSig |                                 |                                                                                                    |
|------------|---------------------------------|----------------------------------------------------------------------------------------------------|
| lf de      | ocument.Sig<br>MsgBo<br>Exit Su | Form.txtValue.value="" Then<br>x "Please enter your first name to continue"<br>b                                                                                                    |
| Els        | e<br>If SigPl                   | us1.NumberOfTabletPoints=0 Then<br>MsgBox "Please sign to continue"<br>Exit Sub                                                                                                    |
|            | EISE                            | SigPlus1.TabletState=0<br>SigPlus1.AutoKeyStart<br>SigPlus1.AutoKeyData=document.SigForm.txtValue.value<br>SigPlus1.AutoKeyData=document.SigForm.Disclaimer.value<br>SigPlus1.AutoKeyFinish<br>SigPlus1.EncryptionMode=1<br>SigPlus1.SigCompressionMode=2<br>document.SigForm.SigData.value=SigPlus1.SigString<br>document.SigForm.submit |
|            | End If                          | -                                                                                                    |
| Enc        | d If                            |                                                                                                    |
| enc        | l Sub                           |                                                                                                    |

Below is the code for the "Clear" button. When "Clear" is clicked, the tablet data is reset.

Sub OnClear SigPlus1.ClearTablet end Sub

Below is the code for the "Cancel" button. When "Cancel" is clicked, the tablet is turned off.

```
Sub OnCancel
SigPlus1.TabletState = 0
end Sub
```

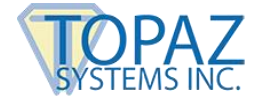

Below is the code for the "Sign" button. When sign is clicked the tablet is turned on to accept signature data.

Sub OnSign SigPlus1.TabletState = 1 end Sub

The section below creates the placement of what will be the signature window on the web page. The code in between the <Object> tags is the part of code that will instantiate the SigPlus object and the signature window size. The second part of code to be concerned with is the section that builds the form. This code is between the <FORM> tags. Here the user will find much of the text that appears on the page, this can easily be changed to best fit the needs of the user.

<TITLE>Sign& Submit</TITLE> </HEAD> <BODY> <FORM ACTION="Demo2.htm" METHOD=GET NAME="SigForm">

<DIV STYLE="position:absolute; top:60px; left:10px;"> <br><br><b>Please provide your first name below and press the SIGN button to sign. When submitted, your first name and the disclaimer information will be used to encrypt the e-signature. You will need to

provide your first name again on the next page to retrieve the signature.</b><br><br><br>The following is nonsense disclaimer information:</pr

only and authorizes no agreement whatsoever between signer and Company" onChange="this.value='Signing to this form is for example purposes only and authorizes no agreement whatsoever between signer and Company'" readonly><br><br>

```
<irput id="SignBtn" name="SignBtn" type="button" value="Sign" language="VBScript" onclick="OnSign" style="BACKGROUND-COLOR: #666699; COLOR: white; FONT: bold 8pt verdana" onmouseout="window.event.srcElement.style.background = '#666699'" onmouseover="window.event.srcElement.style.background = '#AFAFAF'">&nbsp;&nbsp;<input id="button1" name="ClearBtn" type="button" value="Clear" language="VBScript" onclick="OnClear" style="BACKGROUND-COLOR: #666699; COLOR: white; FONT: bold 8pt verdana" onmouseout="window.event.srcElement.style.background = '#666699'" onmouseout="window.event.srcElement.style.background = '#AFAFAF'"><br/>
window.event.srcElement.style.background = '#AFAFAF'"><br/>
```

```
</FORM>
<DIV STYLE="position:absolute; top:220px; left:250px;">
<
```

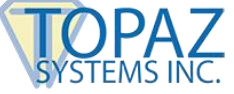

```
<0BJECT classid=clsid:69A40DA3-4D42-11D0-86B0-0000C025864A height=75
      id=SigPlus1 name=SigPlus1
      style="HEIGHT: 180px; WIDTH: 320px; LEFT: 0px; TOP: 0px; VIEWASTEXT>
             <PARAM NAME="_Version" VALUE="131095">
             <PARAM NAME=" ExtentX" VALUE="4842">
             <PARAM NAME=" ExtentY" VALUE="1323">
             <PARAM NAME="_StockProps" VALUE="0">
      </OBJECT>
      </DIV>
<DIV STYLE="position:absolute; top:10px; left:10px;">
<a>
      <FONT COLOR='#6666699'><h2>Demo<br>Sign & Submit</h2></FONT>
</a>
</DIV>
</BODY>
</HTML>
```

#### Demo2.htm

The code for Demo2.htm can be broken up into three distinct parts. This section again contains the fields, buttons and the requisite coding needed as well as the hidden fields that are contained in the first Demo page.

In Demo2.htm, the only button included is the 'Done' button. The 'Done' button will load the signature if the first name matches and the disclaimer information are all matching to the Demo.htm page. The form also includes the fields to enter the users name that is needed to load the signature. The code can be seen below. This code first sets SigPlus up to properly return the cryptographically bound signature (again, using the AutoKey functionality), then returns the SigString to the new SigPlus object (this is the value from the previous page's SigData hidden field). When successfully returned, the signature is automatically rendered on the page:

```
<HTML>
<HEAD>
<DIV STYLE="position:absolute; top:295px; left:390px;">
<0BJECT classid=clsid:69A40DA3-4D42-11D0-86B0-0000C025864A height=75
     id=SigPlus1 name=SigPlus1
     style="HEIGHT: 125px; WIDTH: 325px; LEFT: 0px; TOP: 0px;
     VIEWASTEXT>
           <PARAM NAME=" Version" VALUE="131095">
           <PARAM NAME="_ExtentX" VALUE="4842">
           <PARAM NAME=" ExtentY" VALUE="1323">
           <PARAM NAME=" StockProps" VALUE="0">
      </OBJECT>
</DIV>
<SCRIPT LANGUAGE="VBScript"><!--
```

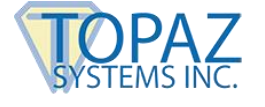

```
Sub LoadSig
       If document.formname.txtValue2.value="" Then
               SigPlus1.ClearTablet()
               MsgBox "Please re-enter your first name to display signature"
       Else
               SigPlus1.JustifyX=10
               SigPlus1.JustifyY=10
               SigPlus1.AutoKeyStart
               SigPlus1.AutoKeyData=document.formname.txtValue2.value
               SigPlus1.AutoKeyData=document.formname.Disclaimer.value
               strDisclaimer2=document.formname.Disclaimer.value SigPlus1.AutoKeyFinish
               SigPlus1.EncryptionMode=1
               SigPlus1.SigCompressionMode=2
               SigPlus1.DisplayPenWidth=10
               SigPlus1.JustifyMode=5
               SigPlus1.SigString=document.formname.SigData.value
               If strDisclaimer=strDisclaimer2 Then
                      If SigPlus1.NumberOfTabletPoints=0 Then
                              MsgBox "Name does not match. Signature cannot be displayed"
                      End If
               Else
                      MsgBox "Disclaimer has been changed. Signature cannot be displayed"
                      End If
               End If
       end Sub
```

//--></SCRIPT>

<INPUT TYPE=HIDDEN NAME="SigData">

Additionally, there is another very important piece of code contained in this section. It is essentially a hidden text box that stores the signature data.

```
<FORM NAME="formname">
<INPUT TYPE="hidden" NAME="SigData">
<INPUT TYPE="hidden" NAME="txtValue">
<DIV STYLE="position:absolute; top:204px; left:10px;">
<b>Disclaimer information from the previous page:</b><br><br>
<INPUT TYPE="text" size=117 name="Disclaimer">
</DIV>
<DIV STYLE="position:absolute; top:252px; left:10px;">
<b>Please re-enter your first name to display signature:</b><br>
<INPUT TYPE="text" NAME="txtValue2">&nbsp;&nbsp;
<input id="DoneBtn" name="DoneBtn" type="button" value="Display" onclick="LoadSig"
style="BACKGROUND-COLOR: #6666699; COLOR: white; FONT: bold 8pt verdana"
onmouseout="window.event.srcElement.stvle.background = '#666699'"
onmouseover="window.event.srcElement.style.background = '#AFAFAF'">
</DIV>
</FORM>
```

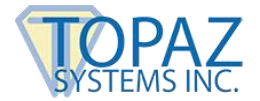

#### SigPlus VBScript Demo How-To Guide

The second part of code to examine is the VB commands. In this section, there are two functions that will grab the data passed through the GET method and redistribute the data for use on this page. Additionally, this section also contains the code to load the signature into the signature box and specify its display characteristics. A sample of this code can be seen below. It is important to note that this section must be contained within the proper tags to function properly. Of course, this is not necessary when parsing the data on the server, where the developer can simply obtain the values from the fields using the form data gathering means they wish. Rather, this is used in the demo because no server is actually used in the process of this demo.

```
<SCRIPT LANGUAGE="JavaScript"><!--
```

```
//These Javascript functions grab the data passed via the GET method, and redistribute
//the data for use on this page
function replace(string,text,by) {
        // Replaces text with by in string
        var i = string.indexOf(text), newstr = ";
        if ((!i) || (i == -1))
                return string;
        newstr += string.substring(0,i) + by;
        if (i+text.length < string.length)
                newstr += replace(string.substring(i+text.length,string.length),text.by);
        return newstr:
}
function getParm(string,parm) {
        // returns value of parm from string
        var startPos = string.indexOf(parm + "=");
        if (startPos > -1) {
                startPos = startPos + parm.length + 1;
                var endPos = string.indexOf("&",startPos);
                if (endPos == -1)
                         endPos = string.length;
                return unescape(string.substring(startPos,endPos));
        }
        return ";
}
var passed = replace(location.search.substring(1),"+"," ");
document.formname.SigData.value = getParm(passed,'SigData');
document.formname.txtValue.value = getParm(passed,'txtValue');
document.formname.Disclaimer.value = getParm(passed,
'Disclaimer'); strDisclaimer =
document.formname.Disclaimer.value;
//--></SCRIPT>
```

<TITLE>Verify Document and Display e-Signature</TITLE>

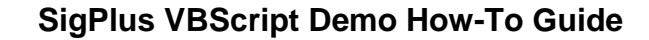

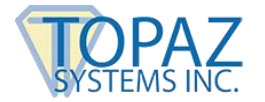

## The last section of code for Demo2.htm deals with the appearance and construction of the web page itself. This code is found between the <Body> tags.

<DIV STYLE="position:absolute; top:130px; left:10px;"> <b><nobr>This current page has received the disclaimer and signature information. <br>You must supply your first name information again in order to decrypt and redisplay the signature. <br>
<br/>
Likewise, if you change the disclaimer information, you will need to restore it to its prior state before you can view the signature.</nobr></b> </DIV> </HEAD> <BODY> <DIV STYLE="position:absolute; top:30px; left:10px;"> <a> <h2><FONT COLOR='#6666699'>Demo<br>>Verify Document and Display e-Signature</FONT></h2> </a> </DIV> </BODY> </HTML>